## **IELTS UKVI GT test registration procedure**

NOTE: This IELTS UKVI GT test is for students going to Warsash Maritime Academy, Southampton Solent University, UK for the OOW course. If you are going to the UK for a BSc or a higher level academic course, you have to do the IELTS Academic course and not the IELTS UKVI GT course. If you are going to Australia or New Zealand, then also you have to do the IELTS Academic course.

- IELTS stands for International English language testing system.
- UKVI stands for UK visas and Immigration.
- GT stands for General Test

If you face any trouble during the online registration procedure, you can reach out to me at:

- E-mail: <u>kunal.anshuman@springdaleindia.com</u>
- Whatsapp (Kunal Anshuman): +91 98927 25375
- Website: <u>www.ukcoc.in</u> / <u>www.springdaleindia.com</u>

Please follow the instructions as given below:

- Open the website <u>www.ieltsidpindia.com</u>
- Go to the box which mentions: REGISTER YOUR TEST
- Enter the following details:
  - IELTS for UKVI
  - IELTS for UKVI GT

You can opt for Computer Delivered or Paper and Pen based IELTS UKVI

- Mumbai (or any other city of your choice)
- Click on BOOK NOW. A new webpage will open up.
- Book a date on which you wish to take the test from the calendar.
- Click on BOOK NOW. A new webpage will open up.
- Fill up your personal details:
  - o Title: Mr
  - First Name:

- Last Name:
- Email:
- Mobile:
- ID Number (passport number):
- Valid up (passport expiry):
- o DOB:
- o ID document issuing authority: Government of India
- o Do you have a permanent disability: No
- Click on PROCEED. A new webpage will open up.
- Check the information that you have put in. You will be asked to put in more information on this page. All questions with RED STAR \* have to be filled up. Questions without RED STAR\* can be left blank.
  - Confirm email:
  - Address: Put your residential address here.
  - City:
  - o State:
  - Pin Code:
  - Country of Nationality:
  - First Language:
  - Occupation Sector: Other / Merchant Navy
  - Occupation Level: Other / Deck Rating
  - Why are you taking the test: For higher education extended course (3 months or more)
  - $\circ$   $\,$  Which country are you applying to/intending to go: UK  $\,$
  - What level of education have you completed: Secondary 16 19 years.
  - How many years have you been studying English: 9 or more
  - I will use this IELTS to study in the UK: YES
  - Are you planning to study at a University with IELTS for UKVI
     Highly Trusted Sponsor status: YES
  - Name of agent who is acting on your behalf: SPRINGDALE INDIA
- Click on SUBMIT. A new webpage will open up.
- Upload passport front page and address page as PDF/JPG files. See sample given of how the pages look when they are uploaded.
- Click on UPLOAD. A new webpage will open up.

- Recognised Organisations (optional): SKIP THIS PAGE.
- Click on SKIP. A new webpage will open up.
- Please check all the information that you have entered on the website on this page. If you need to change any information, you can click on EDIT DETAILS at the bottom of the page. If all information is correct, please click on PROCEED TO PAY. A new webpage will open up.
- You can now do payment by DEBIT CARD / CREDIT CARD or NET BANKING. The amount to be paid will be mentioned on this page.
- After making the payment, you will get a confirmation at your email address confirming the amount paid and the date of your appointment. Please Whatsapp a screenshot of appointment confirmation to Kunal Anshuman at Whatsapp number: 9892725375

Thank you very much. Hope the above information was of help to you in doing your IELTS UKVI GT booking.

If you face any trouble during the online registration procedure, you can reach out to me at:

- E-mail: kunal.anshuman@springdaleindia.com
- Whatsapp (Kunal Anshuman): +91 98927 25375
- Website: <u>www.ukcoc.in</u> / <u>www.springdaleindia.com</u>

A screenshot of the full procedure is below for your ease in filling the form.

Kunal Anshuman Mob: +91 9892725375 www.ukcoc.in

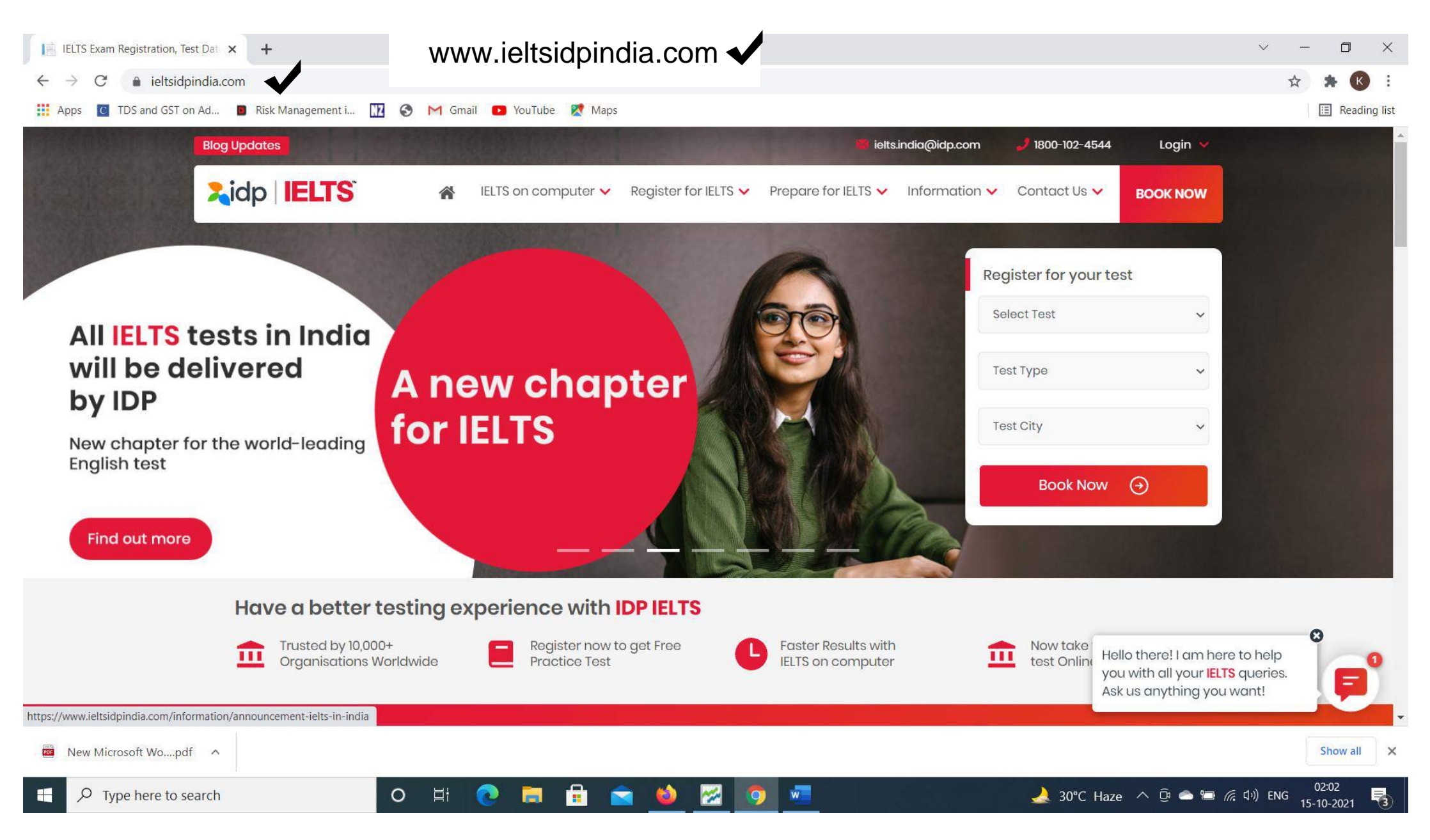

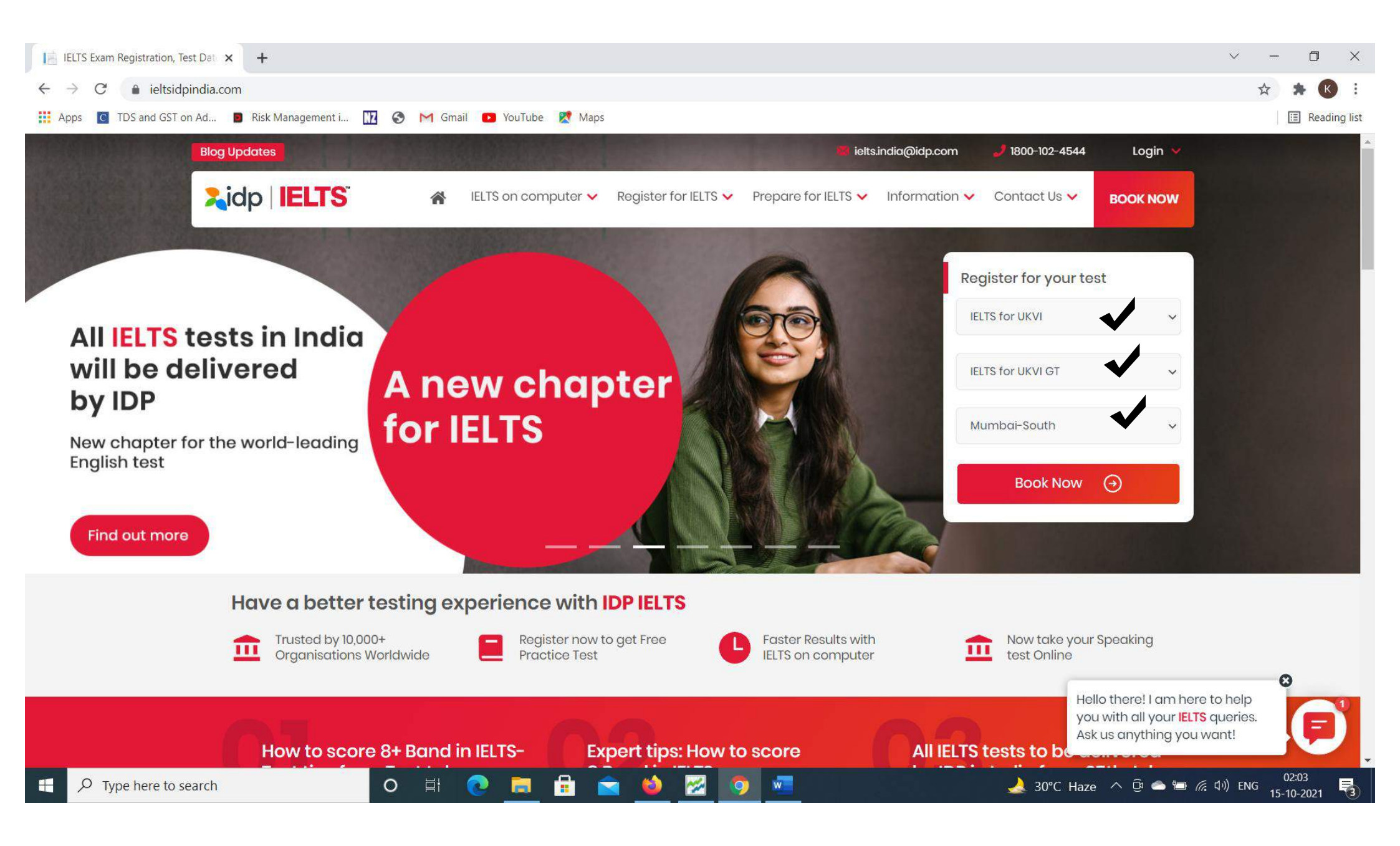

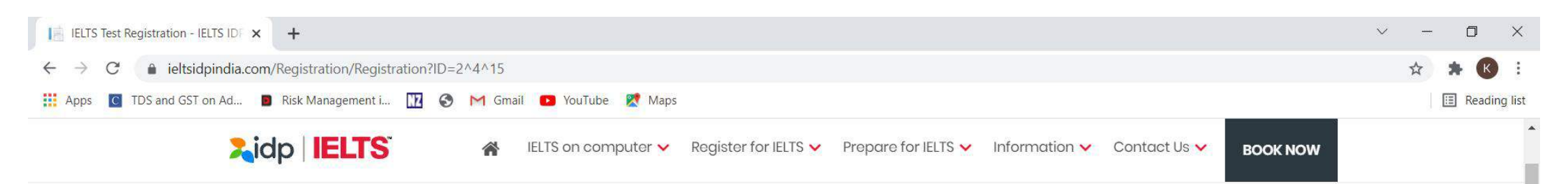

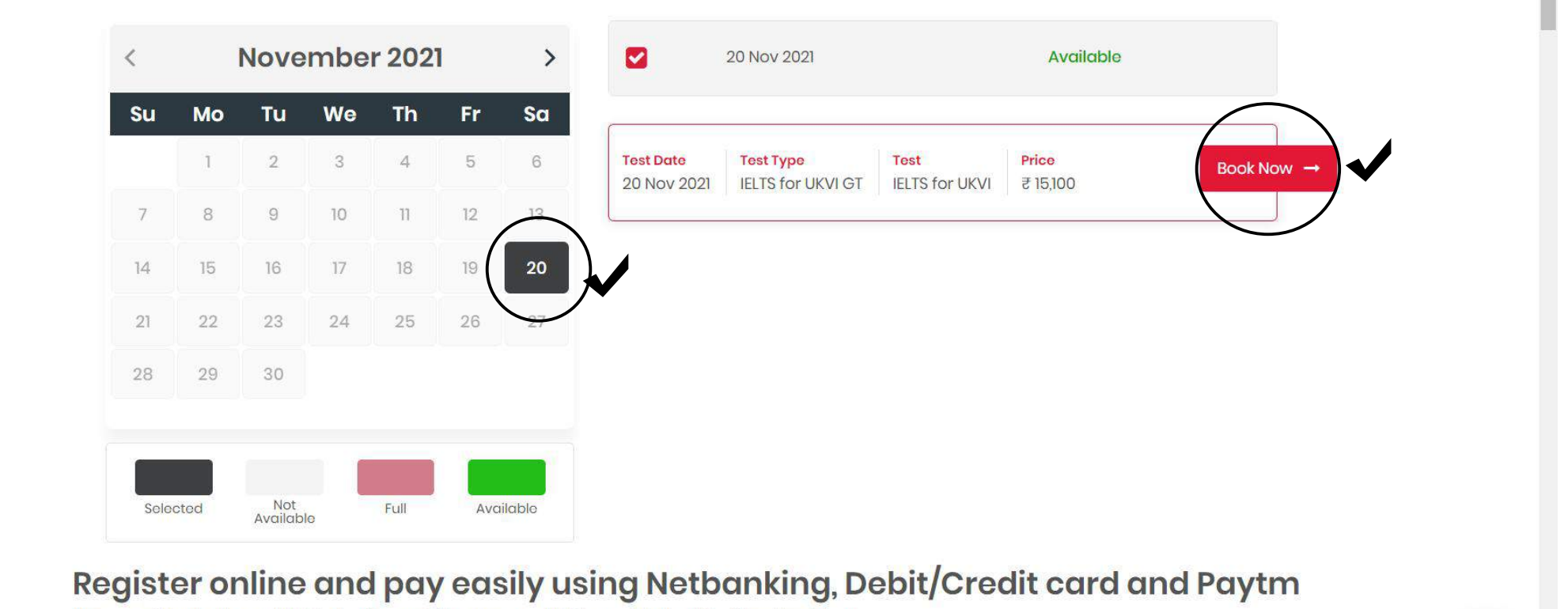

w

1

(2)

You may either book your IELTS test online or visit your nearest IDP branch to book it offline. Here's how:

Log on to our IELTS India website.

0

https://www.ieltsidpindia.com/Registration/Registration?ID=2^4^15# egister for IELTS.

-

ρ

Type here to search

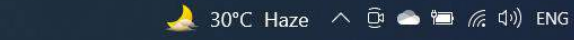

02:05

15-10-2021

3

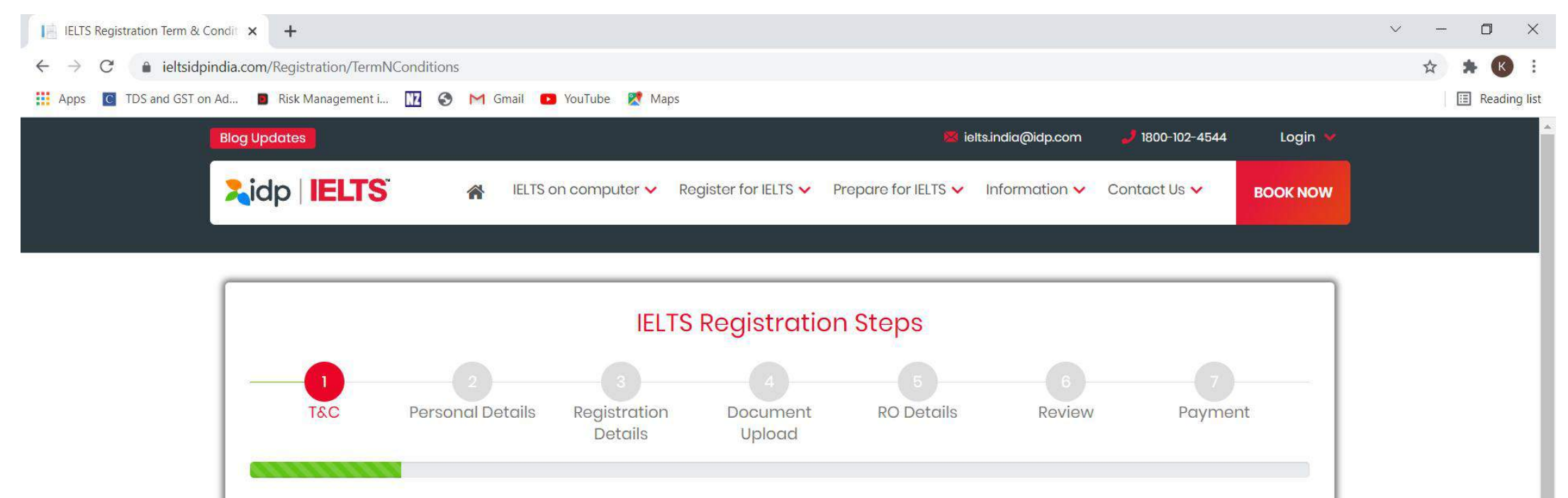

## IELTS for UKVI Test Terms & Conditions

0

0

Applicable to candidate appearing at IDP: IELTS Australia: Test Centre IDP Education India Pvt. Ltd.

A copy of the Terms & Conditions must be given to the candidate when completing the application form. It is important that the candidate reads and fully understands the applicable test related rules & regulations given hereunder; read more...

📄 🗉 🔀 💿 🚾

## Decline Accept

5

| Student Registration Details : IELT ×       + $\leftarrow \rightarrow C$ ieltsidpindia.com/Registration/Registration2 |                                                                                                    | ✓ - □ × ★ ★ € :                                               |
|----------------------------------------------------------------------------------------------------|----------------------------------------------------------------------------------------------------|---------------------------------------------------------------|
| 👯 Apps 🔟 TDS and GST on Ad 🔋 Risk Management i 🔢 📀 M Gmail                                                            | 😰 YouTube 👷 Maps                                                                                                    | 🗉 Reading list                                                |
| Register Here                                                                                                    |                                                                                                    | -                                                             |
| Title (Dr/Mr/Mrs/Miss/Ms) *<br>Mr. ✓                                                                                  | First (given) Name(s) *       Last Name (family name/surname)         Amit       Sharma                                                             |                                                               |
| Email *                                                                                                    | amitsharma007@gmail.com                                                                                                    |                                                               |
| Mobile *                                                                                                    | 9876543210                                                                                                    | i 1                                                           |
| ID Document *                                                                                                    | Passport ~                                                                                                    |                                                               |
| ID No. (Enter your ID No.) *                                                                                          | A12345678                                                                                                    |                                                               |
| Valid up to (DD/MM/YYYY) *                                                                                            | 10/10/2030                                                                                                    |                                                               |
| Date of Birth (DD/MM/YYYY) *                                                                                          | 01/01/1995                                                                                                    |                                                               |
| Id Document Issuing<br>Authority *                                                                                    | Government of India                                                                                                    | 1 1                                                           |
| Do you have a permanent disabilit<br>example, modified material, extra t                                              | ey, such as a visual, hearing or specific learning difficulty, which requires special arrangements (for time, use of technology, etc.)?* O Yes O No |                                                               |
| ⊕ Type here to search     O     ☐                                                                                     | 💽 🔚 💼 ڬ 🔀 🌍 🚾 🕹 🌛 30°C Haze 🔿 🛱 👄                                                                                                    | ● <i>信</i> 口 <sup>3</sup> )ENG 02:08<br>15-10-2021 <b>号</b> 3 |

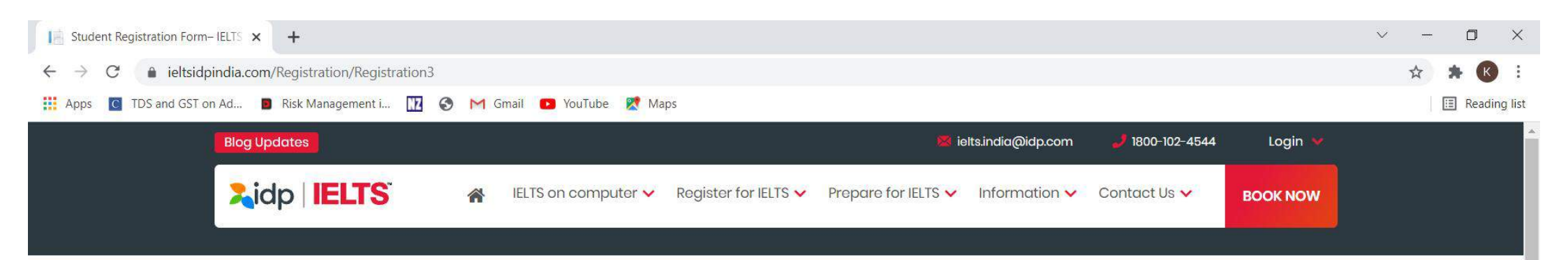

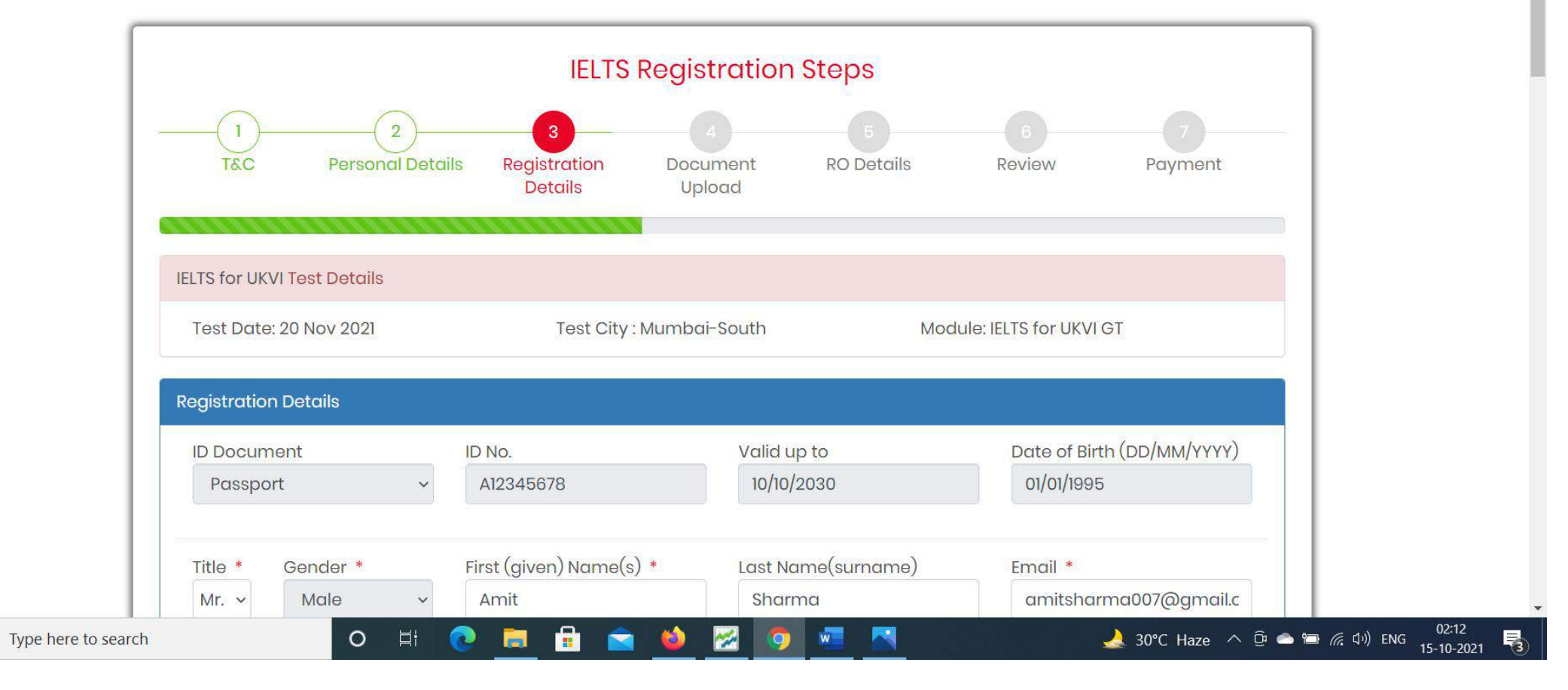

Q

| $\leftarrow \rightarrow C$ $\triangleq$ ieltsidpin | idia.com/Registration/Registration3                                    |                                            |                                  |                              | ☆ 🗯 🕓 🗄       |
|----------------------------------------------------|------------------------------------------------------------------------|--------------------------------------------|----------------------------------|------------------------------|---------------|
| Apps C TDS and GST on A                            | Ad 🔳 Risk Management i 🎹 🚱 M Gmail                                     | I 💽 YouTube 🎇 Maps                         |                                  |                              | 🔳 Reading lis |
|                                                    | Confirm Email *                                                        | Mobile number *                            | Confirm Mobile number *          | Telephone *                  |               |
|                                                    | amitsharma007@gmail.c                                                  | 9876543210                                 | 9876543210                       | 9876543210                   |               |
|                                                    |                                                                        |                                            |                                  |                              |               |
|                                                    | Address *                                                              |                                            | •                                |                              |               |
|                                                    | Springdale India, 529, Master                                          | mind 4, Royal Palms, <u>Aarey</u> Colo     | ony, Goregaon E                  |                              |               |
|                                                    | (Please note you will only be se<br>results will be sent to this addre | ent one copy of your results. Ple<br>ess.) | ase ensure the correct mailing a | address is given, since your |               |
|                                                    | City *                                                                 | State *                                    | Pin/Zip                          | /Post Code *                 |               |
|                                                    | Mumbai                                                                 | Maharashtra                                | ~ 4000                           | 65                           |               |
|                                                    | Country of nationality *                                               |                                            | First language *                 |                              |               |
|                                                    | India (089)                                                            | ~                                          | HINDI (049)                      | ~                            |               |
|                                                    | Occupation (sector) *                                                  | if other please specify                    | Occupation (level) *             | if other please specify      |               |
|                                                    | Other ~                                                                | Merchant Navy                              | Other ~                          | Deck Rating                  |               |
|                                                    | Why are you taking the test? *                                         | •                                          | if other, please specify         | · · · ·                      |               |
|                                                    | For higher education extend                                            | led course (three months o 🗸               |                                  |                              |               |
|                                                    | Which country are you applyin                                          | ng to/intending to go to? *                | if other, please specify         |                              |               |
|                                                    | United Kingdom                                                         |                                            |                                  |                              |               |

| Student Registration Form-IELTS × +                                                                                                    |                                                                                                    |                                                                                                    | ~ - 0 X                 |
|----------------------------------------------------------------------------------------------------|----------------------------------------------------------------------------------------------------|----------------------------------------------------------------------------------------------------|-------------------------|
| $\leftarrow$ $\rightarrow$ C $($ ieltsidpindia.com/Registration                                                                                                    | ation/Registration3                                                                                                    |                                                                                                    | 🖈 🗯 K i                 |
| 👖 Apps 🖸 TDS and GST on Ad 🔋 Risk Ma                                                                                                    | anagement i 🔢 🔇 M Gmail 💶 YouTube Ҟ Maps                                                                                                    |                                                                                                    | 🔝 Reading list          |
| <ul> <li>← → C</li> <li>▲ ieltsidpindia.com/Registra</li> <li>Apps</li> <li>TDS and GST on Ad</li> <li>■ Risk Ma</li> <li>Whice</li> <li>Ur</li> <li>Whee</li> <li>How</li> <li>9 c</li> <li>I will</li> <li>Ye</li> <li>Are y</li> <li>Ye</li> </ul> | ation/Registration3<br>anagement i I G M Gmail VouTube Maps<br>ch country are you applying to/intending to go to? *<br>nited Kingdom v<br>are are you currently studying English (if applicable)?<br>many years have you been studying English? *<br>or more v<br>use this IELTS for UKVI result to apply to study/work/live in the<br>ss<br>you planning to study at a university with IELTS for UKVI High<br>es<br>the of agent who is acting on your behalf for your IELTS for UK<br>ringdale India | if other, please specify<br>What level of education have you completed? *<br>Secondary 16-19 Years<br>The United Kingdom * | ★ ★ € :<br>Reading list |
|                                                                                                    |                                                                                                    | Submit                                                                                                    |                         |

o H 💽 🚍 😫 🕿 💆 🜌 🔼

| Upload Document – IELTS IDP Inc 🗙                       | +                                              | $\sim$ | - | ٥       | ×        |
|---------------------------------------------------------|------------------------------------------------|--------|---|---------|----------|
| $\leftrightarrow$ $\rightarrow$ C $($ ieltsidpindia.com | Registration/Registration4                     |        | ☆ | * K     | ) E      |
| Apps 🖸 TDS and GST on Ad                                | Risk Management i 🔢 🎯 🎽 Gmail 😐 YouTube 🎇 Maps |        |   | 🗉 Readi | ing list |
|                                                         |                                                |        |   |         |          |

|                 |                      | 3                       |                         |                     |                      |               |  |
|-----------------|----------------------|-------------------------|-------------------------|---------------------|----------------------|---------------|--|
| T&C             | Personal Details     | Registration<br>Details | Document<br>Upload      | RO Details          | Review               | Payment       |  |
| LTS for UKVI Te | est Details          |                         |                         |                     |                      |               |  |
| Test Date: 20   | Nov 2021             | Test City               | : Mumbai-South          | Мос                 | dule: IELTS for UKVI | GT            |  |
| Upload First P  | age of Passport Cop  | y: Sample               | Upload                  | d last page of Pass | port copy with add   | dress: Sample |  |
| Note: Only JPC  | G, PNG, JPEG and PDF | are allowed & may       | c file size up to 1 MB. |                     | UPLOA                | DSKIP         |  |
|                 |                      |                         |                         |                     |                      |               |  |

| RO – IELTS IDP India                                  | × +                                                                                                    |                                                                                                    |                                                                                                    |                                                                                                    |                                  | ~ - 0 X                                                                           |
|-------------------------------------------------------|----------------------------------------------------------------------------------------------------|----------------------------------------------------------------------------------------------------|----------------------------------------------------------------------------------------------------|----------------------------------------------------------------------------------------------------|----------------------------------|-----------------------------------------------------------------------------------|
| $\leftrightarrow$ $\rightarrow$ C $($ ieltsidpindia.c | com/Registration/Registration5                                                                                                    |                                                                                                    |                                                                                                    |                                                                                                    |                                  | ☆ 🛪 K :                                                                           |
| Apps C TDS and GST on Ad                              | 📕 Risk Management i 🎹 🔇 M                                                                                                    | Gmail 💽 YouTube 🎇 Maps                                                                                                    |                                                                                                    |                                                                                                    |                                  | 🔳 Reading list                                                                    |
|                                                       | IELTS for UKVI Test Details                                                                                                    |                                                                                                    |                                                                                                    |                                                                                                    |                                  | -                                                                                 |
|                                                       | Test Date: 20 Nov 2021                                                                                                    | Test City : N                                                                                                    | 1umbai-South                                                                                                    | Module: IELTS for UKVI G                                                                           | T                                |                                                                                   |
|                                                       | Recognised Organisations.[(                                                                                                    | Dptional]                                                                                                    |                                                                                                    |                                                                                                    |                                  |                                                                                   |
|                                                       | You can request for copies of you<br>Results may be sent either electro<br>The Test Report Form will not be se<br>Please note that organisations you<br>Note: You may add up to 5 recogn | results to be sent directly to acade<br>nically or by post to these organise<br>ent to migration or education agen<br>u have listed below may access you<br>ising organisations for this applica | emic institutions / government c<br>itions. The centre may charge a<br>ts.<br>ur results before you have recei<br>tion. | agencies / professional bodies / em<br>postal fee for results sent internatio<br>ved them by mail. | ployers.<br>mally or by courier. |                                                                                   |
|                                                       | Which country are you applying to/intending to go to?                                                                                                    | Organisation                                                                                                    | Name Of<br>Person/Department                                                                                            | File/Case Number                                                                                   | Action                           |                                                                                   |
|                                                       | Select Country v                                                                                                    | -                                                                                                    |                                                                                                    |                                                                                                    | Add                              |                                                                                   |
|                                                       |                                                                                                    |                                                                                                    |                                                                                                    |                                                                                                    |                                  |                                                                                   |
|                                                       |                                                                                                    |                                                                                                    |                                                                                                    | Subr                                                                                               | nit SKIP                         |                                                                                   |
| Type here to search                                   | 0 #                                                                                                    | i 💽 🗮 💼 💼                                                                                                    | 🔞 🔀 🧿 🚾                                                                                                    |                                                                                                    | 👻                                | ■ <i>信</i> <sup>(1)</sup> ENG 02:34<br>■ <i>信</i> <sup>(1)</sup> ENG 15-10-2021 3 |

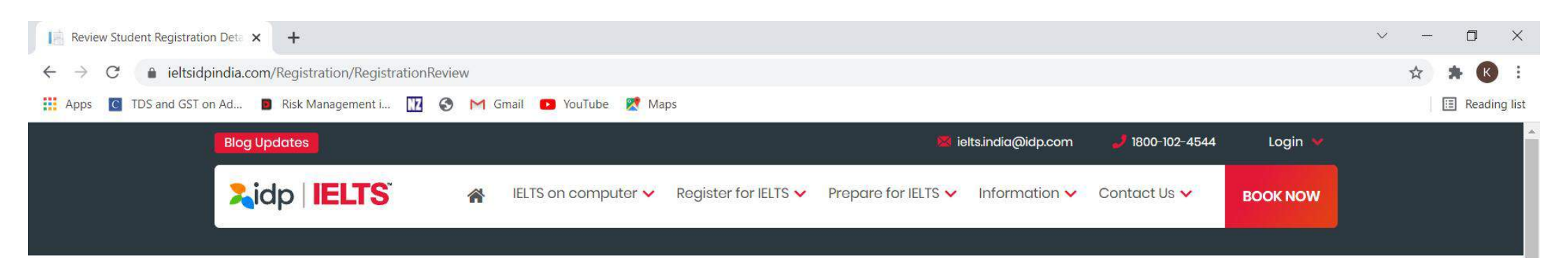

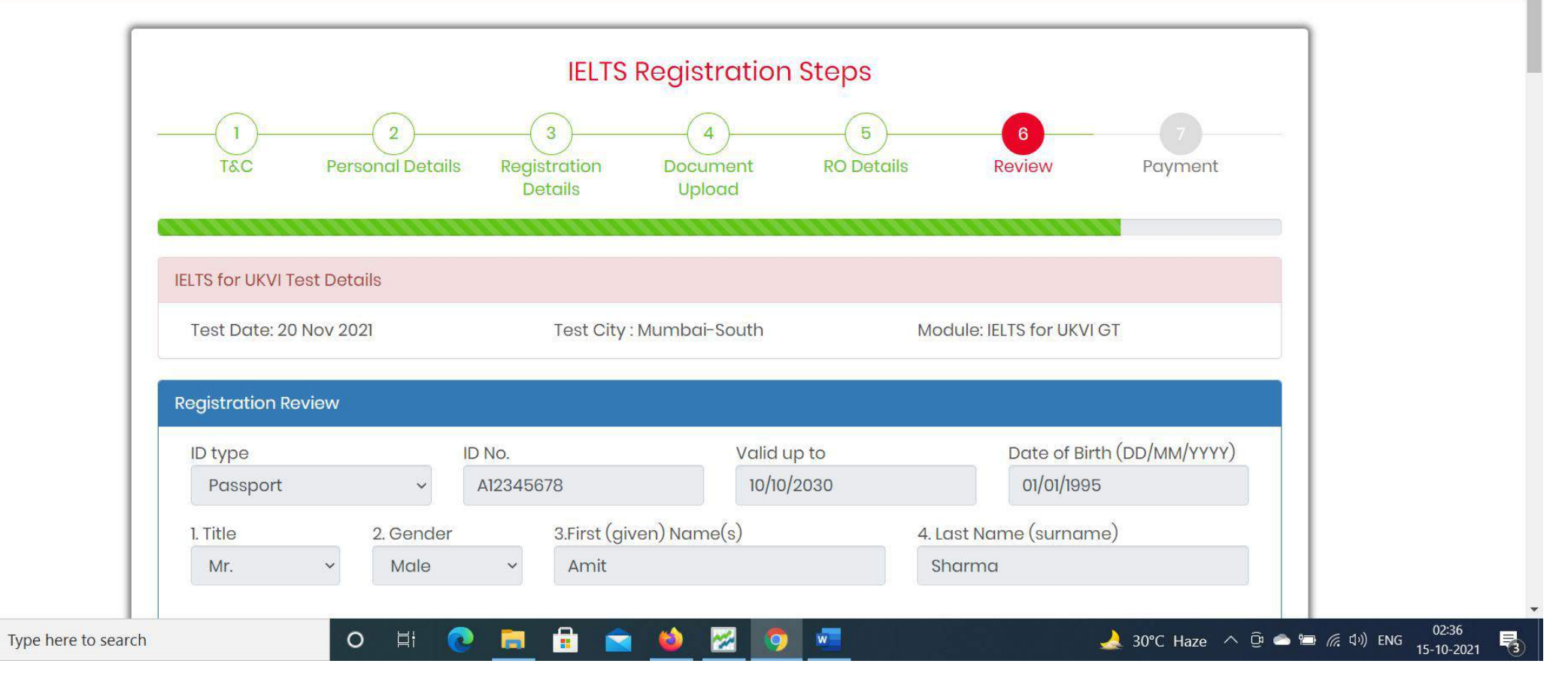

Q

| 5. Email       6.Mobile number       Telephone         amitsharma007@gmail.com       9876543210       9876543210         7. Address       Springdale India, 529, Mastermind 4, Royal Palms, Aarey Colony, Goregaon E       Vinter Colory         City       State       Pin/Zip/Post Code         Mumbai       Maharashtra       400065         8. Country of nationality *       9. First language       10. Occupation (sector) *         India (089)        Other          if other, please specify       Occupation (level) *       if other, please specify                                                                                                    |    |                                        |                                                | Maps                  | nail 💽 YouTube  | 🛢 Risk Management i 🔢 🔇 M G   | Apps C TDS and GST on Ad |
|----------------------------------------------------------------------------------------------------|----|----------------------------------------|------------------------------------------------|-----------------------|-----------------|-------------------------------|--------------------------|
| amitsharma007@gmail.com       9876543210       9876543210         7. Address       Springdale India, 529, Mastermind 4, Royal Palms, Aarey Colony, Goregaon E       Pin/Zip/Post Code         City       State       Pin/Zip/Post Code         Mumbai       Maharashtra       400065         8. Country of nationality *       9. First language       10. Occupation (sector) *         India (089)       HINDI (049)       Other          if other, please specify       Occupation (level) *       if other, please specify                                                                                                    |    | Telephone                              | 12                                             | 6.Mobile number       |                 | 5. Email                      |                          |
| 7. Address         Springdale India, 529, Mastermind 4, Royal Palms, Aarey Colony, Goregaon E         City       State         Mumbai       Maharashtra         8. Country of nationality *       9. First language         India (089)       •         HINDI (049)       •         if other, please specify       Occupation (level) *                                                                                                    |    | 9876543210                             |                                                | 9876543210            | om              | amitsharma007@gmail.co        |                          |
| Springdale India, 529, Mastermind 4, Royal Palms, Aarey Colony, Goregaon E         City       State       Pin/Zip/Post Code         Mumbai       Maharashtra       400065         8. Country of nationality *       9. First language       10. Occupation (sector) *         India (089)       HINDI (049)       Other         if other, please specify       Occupation (level) *       if other, please specify                                                                                                    |    |                                        |                                                |                       |                 | 7. Address                    |                          |
| City State Pin/Zip/Post Code<br>Mumbai 9. First language 10. Occupation (sector) *<br>India (089)  City State Pin/Zip/Post Code<br>400065<br>10. Occupation (sector) *<br>Other  City State Pin/Zip/Post Code<br>400065<br>10. Occupation (sector) *<br>Other  City State Pin/Zip/Post Code<br>400065<br>10. Occupation (sector) *<br>City State Pin/Zip/Post Code<br>400065<br>10. Occupation (sector) *<br>10. Occupation (sector) *<br>10. Occupation (sector) *<br>10. Occupa |    |                                        | ny, Goregaon E                                 | al Palms, Aarey Color | ermind 4, Royc  | Springdale India, 529, Mast   |                          |
| Mumbai       Maharashtra       400065         8. Country of nationality *       9. First language       10. Occupation (sector) *         India (089)       HINDI (049)       Other         if other, please specify       Occupation (level) *       if other, please specify                                                                                                    | 12 | Pin/Zip/Post Code                      |                                                | State                 |                 | City                          |                          |
| 8. Country of nationality * 9. First language 10. Occupation (sector) *<br>India (089) v HINDI (049) v Other v<br>if other, please specify Occupation (level) * if other, please specify                                                                                                    |    | 400065                                 | ~                                              | Maharashtra           |                 | Mumbai                        |                          |
| India (089)   HINDI (049)   Other   if other, please specify Occupation (level) * if other, please specify                                                                                                    |    | 10. Occupation (sector) *              |                                                | 9. First language     |                 | 8. Country of nationality *   |                          |
| if other, please specify Occupation (level) * if other, please specify                                                                                                    |    | Other ~                                | <b>*</b>                                       | HINDI (049)           | ~               | India (089)                   |                          |
|                                                                                                    |    | cify                                   | if other, please specify                       | on (level) *          | Occupatio       | if other, please specify      |                          |
| Merchant Navy Other ~ Deck Rating                                                                                                    |    |                                        | Deck Rating                                    | ~                     | Other           | Merchant Navy                 |                          |
| 11. Why are you taking the test? * if other, please specify                                                                                                    |    | cify                                   | if other, please specify                       |                       | st? *           | 11. Why are you taking the te |                          |
| For higher education extended course (three months o 🗸                                                                                                    |    |                                        |                                                | three months o 🕞      | nded course (t  | For higher education exte     |                          |
| 12. Which country are you applying to/intending to go to? * if other, please specify                                                                                                    |    | cify                                   | if other, please specify                       | nding to go to? *     | plying to/inter | 12. Which country are you ap  |                          |
| United Kingdom ~                                                                                                    |    |                                        |                                                | ~                     |                 | United Kingdom                |                          |
| 13. Where are you currently studying English (if applicable)? 14. What level of education have you completed? *                                                                                                    | ~  | ucation have you completed? *<br>Years | 14. What level of educe<br>Secondary 16-19 Yee | sh (if applicable)?   | tudying Englis  | 13. Where are you currently s |                          |

| Review Student Registration Deta | +                                                                                                    | ~ - O X                                                     |
|----------------------------------|----------------------------------------------------------------------------------------------------|-------------------------------------------------------------|
| ← → C 🔒 ieltsidpindia.com        | /Registration/RegistrationReview                                                                                                    | 🖈 🗯 K 🗄                                                     |
| Apps 🖸 TDS and GST on Ad 🛽       | I Risk Management i 🔢 📀 🎽 Gmail 💽 YouTube 👷 Maps                                                                                                    | 🗉 Reading list                                              |
|                                  | 15. How many years have you been studying English? *                                                                                                    | •                                                           |
|                                  | 9 or more v                                                                                                    |                                                             |
|                                  | 16. Do you have a permanent disability, such as a visual, hearing or specific learning difficulty, which requires special arrangements (for example, modified material, extra time, use of technology, etc.)? *                                                                                                    |                                                             |
|                                  | No                                                                                                    |                                                             |
|                                  | 17. I will use this IELTS for UKVI result to apply to study/work/live in the United Kingdom *                                                                                                    |                                                             |
|                                  | Yes                                                                                                    | _                                                           |
|                                  | 18. Are you planning to study at a university with IELTS for UKVI Highly Trusted Sponsor status? *                                                                                                    |                                                             |
|                                  | "UKVI has confirmed that these changes do not affect you if you are entering directly at degree level or higher at a Higher Education Institution (HEI) in the UK. Higher<br>Education Institutions currently choose their own method of testing students' English language ability for entry onto their courses and this will not change. See <u>Tier 4</u><br><u>Student Visa.</u> " |                                                             |
|                                  | 19. Name of agent who is acting on your behalf for your IELTS for UKVI application                                                                                                    |                                                             |
|                                  | Springdale India                                                                                                    |                                                             |
|                                  | Proceed To Pay Edit details Print                                                                                                    | 1 1                                                         |
|                                  | $\checkmark \checkmark$                                                                                                    |                                                             |
|                                  |                                                                                                    |                                                             |
| F P Type here to search          | 🖸 🛱 💽 🚍 🔓 🐋 🍪 🚧 🧔 🚾 📃 🌛 30°C Haze 🔨 🖗 👄                                                                                                    | ● <i>信</i> ↓ ) ENG 02:37<br>■ <i>信</i> ↓ ) ENG 15-10-2021 号 |

| Choose IELTS Registration Online                           | × +                           |                          |                             |                           |               |          | ~ - | o ×          |
|------------------------------------------------------------|-------------------------------|--------------------------|-----------------------------|---------------------------|---------------|----------|-----|--------------|
| $\leftrightarrow$ $\rightarrow$ C $\bullet$ ieltsidpindia. | .com/Registration/ProcedTopay |                          |                             |                           |               |          | ☆   | * 🚯 🗄        |
| Apps C TDS and GST on Ad                                   | 📓 Risk Management i 🔢 🔇 M Gm  | ail 🚺 YouTube Ҟ Maps     |                             |                           |               |          | [   | Reading list |
| Blo                                                        | g Updates                     |                          |                             | 🔀 ielts.india@idp.com     | 1800-102-4544 | Login 🐱  |     | -<br>-       |
|                                                            | idp IELTS 🛪                   | IELTS on computer 🗸 🦷 Re | egister for IELTS 🗸 Prepare | for IELTS 🗸 Information 🗸 | Contact Us 🗸  | BOOK NOW |     |              |
|                                                            | IELTS for UKVI Test Details   |                          | Amount De                   | tails                     |               |          |     |              |
|                                                            | Test Date                     | 20 Nov 2021              |                             | Payment Reference No.     | 58179         | 987      |     | - 1          |
|                                                            | Test City                     | Mumbri-South             |                             | Tost Foo                  | ₹151          | 00       |     |              |

| Test Date              | 20 Nov 2021                              | Payment Reference No. | 5817987             |     |
|------------------------|------------------------------------------|-----------------------|---------------------|-----|
| Test City              | Mumbai-South                             | Test Fee              | ₹15100              |     |
| Test Type              | IELTS for UKVI GT                        |                       |                     |     |
| Select your payment of | ption<br>ment ( VISA / MASTER / WALLETS) |                       | ~                   |     |
| NetBanking             | ~                                        |                       |                     |     |
|                        | Pay Nov                                  |                       |                     |     |
| ere to search O        | H 💽 🗮 🔒 🐋 🕹 🗷                            | 2 💿 🚾 🔺               | 30°C Haze \land 😳 👄 | 🗃 🦟 |